### **DIDACTICIEL VOCAL**

Pour écouter un didacticiel relatif à l'utilisation du système de commande vocale :

- Appuyez brièvement sur le bouton de commande vocale pour ouvrir une session vocale.
- 2. Attendez que le signal sonore retentisse, puis dites Apprentissage vocal.

Vous pouvez également sélectionner le didacticiel sur l'écran tactile, comme suit.

- 1. Sélectionnez Config. dans le menu d'accueil de l'écran tactile.
- 2. Sélectionnez Cde vocale dans le menu Config.
- 3. Sélectionnez Guide d'util. dans le menu Réglage Cde vocale.
- 4. Sélectionnez Voice tutorial (Appr. voc.).

Le didacticiel de commande vocale peut être annulé à tout moment en touchant la fenêtre contextuelle ou en appuyant sur le bouton de commande vocale de façon prolongée.

## APPRENTISSAGE VOCAL

Cette fonction est conçue pour permettre au système de mieux reconnaître les caractéristiques vocales d'un utilisateur une fois l'adaptation terminée. Pour effectuer l'apprentissage vocal :

- 1. Sélectionnez **Config.** à partir du menu d'accueil.
- 2. Sélectionnez Cde vocale dans le menu Config.
- 3. Sélectionnez Apprent. vocal à partir du menu Réglage cde vocale.
- Sélectionnez User 1 (Util. 1) ou User 2 (Util. 2) pour commencer l'apprentissage.
- 5. Suivez les instructions à l'écran et sonores.

La session d'apprentissage peut être annulée à tout moment en touchant la fenêtre contextuelle ou en appuyant sur le bouton de commande vocale de façon prolongée.

#### **IDENTIFIANTS VOCAUX**

Les identifiants vocaux permettent à l'utilisateur de personnaliser le système de commande vocale afin d'utiliser un simple nom pour appeler une destination de navigation, un numéro de téléphone ou un émetteur radio.

Pour ajouter un identifiant vocal :

- Appuyez brièvement sur le bouton de commande vocale pour commencer une session vocale.
- 2. Attendez la tonalité puis dites Téléphone, Navigation ou Radio.
- 3. Dites Id. vocale.

Les identifiants vocaux peuvent aussi être gérés à partir de l'écran tactile, comme suit :

- 1. Sélectionnez **Config.** à partir du menu d'accueil.
- 2. Sélectionnez Cde vocale dans le menu Config.
- 3. Sélectionnez Identif. vocaux dans le menu Réglage cde vocale.
- Sélectionnez le système que l'identifiant vocal doit activer (Téléphone, Navigation ou Radio/DAB).

Suivez les instructions à l'écran et sonores.

#### COMMANDES VOCALES DES CENTRES D'INTÉRÊT DU SYSTÈME DE NAVIGATION

Pour demander l'affichage de centres d'intérêt (CI) sur l'écran de navigation, dites **Navigation** et spécifiez 1 des catégories de CI :

- Navigation (station service/essence)
- Navigation (stationnement/parking)

# Système de commande vocale

- Navigation Land Rover [Concessionnaire]
- Navigation Hôpital
- Navigation Golf
- Navigation Informations touristiques
- Navigation (Restaurant/ J'ai faim)
- Navigation Centre commercial
- Navigation Hôtel
- Navigation Aire d'autoroute
- Navigation Centre-ville

**Remarque :** le mot **Navigation** doit être suivi immédiatement d'une catégorie.

Des icônes s'affichent sur la carte de navigation pour indiquer l'emplacement du Cl sélectionné. Pour plus d'informations concernant les Cl. Voir page **192, CATÉGORIES ET SOUS-CATÉGORIES**.